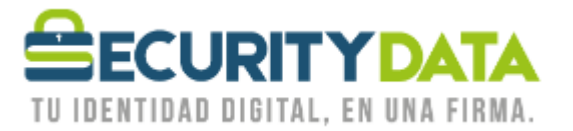

Manual de usuario

Configuración de Outlook 2010 para envío de mail firmado

## SECURITY DATA SEGURIDAD EN DATOS Y FIRMA DIGITAL, S.A.

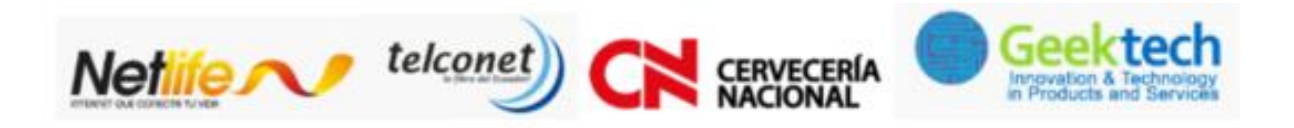

## WWW.SECURITYDATA.NET.EC

02 - 6020655 / 04 - 6020655

INFO@SECURITYDATA.NET.EC

f

O

You

y

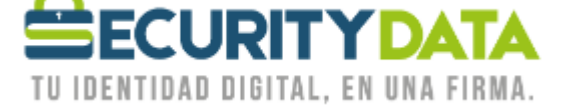

## SECURITY DATA SEGURIDAD EN DATOS Y FIRMA DIGITAL S.A. Manual de usuario: Configuración de Outlook 2010 para envío de mail firmado

Este manual mostrará como configurar Outlook 2010 para la utilización de un Certificadode Firma Electrónica para enviar correos firmados.

Pasos:

- 1. Primeramente debe estar configurado el dispositivo criptográfico a usarse y tener ya el certificado emitido.
  - a. Si tiene un token usb/ biométrico éste debe estar configurado en la máquina
  - b. Si utiliza un certificado en roaming debe tener el software ESP instalado y debehaber ingresado al sistema
  - c. Si utiliza un certificado en software, éste debe estar emitido en la máquina quevaya a configurar
  - d. Si utiliza un certificado en archivo debe tener el archivo en la máquina que va a utilizar, debe haber instalado el software ESP y debe haber ingresado al sistema
- 2. Abra el Outlook y seleccione la pestaña Archivo
- 3. Seleccione OPCIONES> CENTRO DE CONFIANZA> CONFIGURACIÓN DE CENTRO DE CONFIANZA> SEGURIDAD DEL CORREO ELECTRÓNICO
- 4. En el área de CORREO ELECTRÓNICO CIFRADO haga click en configuración

| Editores de confianza                                                                                                    | Correo electrónico cifrado |
|----------------------------------------------------------------------------------------------------|----------------------------|
| Configuración de DEP<br>Opolones de privacidad<br>Segunidad del correo electrónico<br>Instamiento de datos adjuntos<br>Descarga automática<br>Configuración de macros<br>Acceso mediante programación | Correo electiónico citrado |
|                                                                                                    |                            |

5. Si ha ingresado al software ESP o tiene conectado un dispositivo criptográfico o está ya emitido el certificado en software en ésta máquina, automáticamente Outlook reconoceráel certificado

| Documento:          | Versión: | Sustituye a: | Fecha de   | Fecha de   | Iniciales: | Página 2 |
|---------------------|----------|--------------|------------|------------|------------|----------|
| Manual de Osuario – | 1        |              | emision:   | Revision:  | XC         |          |
| Configuración de    |          |              | 13/06/2011 | 20/06/2011 |            |          |
| Outlook 2010 para   |          |              |            |            |            |          |
| envío de mail       |          |              |            |            |            |          |
| firmado             |          |              |            |            |            |          |

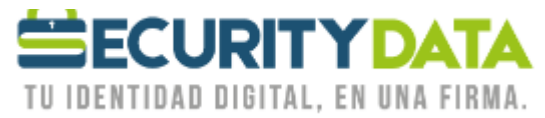

## SECURITY DATA SEGURIDAD EN DATOS Y FIRMA DIGITAL S.A. Manual de usuario: Configuración de Outlook 2010 para envío de mail firmado

| Configuración de DEP<br>Opciones de privacidad<br>Seguridad del correo electrónico<br>Tratamiento de datos adjuntos<br>Descarga automática<br>Configuración de macros |         | Cifrar contenido y dal                                                                                                    | os adjuntos para mensa<br>a los mensajes salientes<br>seguridad                                                                                                    | ijes salientes                                                                                              | X                             |                |                                       |
|----------------------------------------------------------------------------------------------------|---------|----------------------------------------------------------------------------------------------------|----------------------------------------------------------------------------------------------------|----------------------------------------------------------------------------------------------------|-------------------------------|----------------|---------------------------------------|
| Seguridad del correo electrónico<br>Tratamiento de datos adjuntos<br>Descarga automática<br>Configuración de macros                                                   |         | mbiar la configuración de                                                                                                    | seguridad                                                                                                    |                                                                                                    | X                             | 2              |                                       |
| scceso mediante programación                                                                                                    | Id. dig | Nombre de configuración de<br>M configuración 5/MURE ( Configuración 5/MURE ( Configuración predetern Configuración predetern Configuración predetern Certificados y algoritmos - Certificados de firma: Algoritmo de tipo hash: Certificado de ofrado: Certificado de ofrado: Certificado de ofrado: Certificados | de expuridad<br>seguridad:<br>menacalizons processific<br>minada para este formato<br>minada para este formato<br>minada para este formato<br>neas este formato<br>Nueiva<br>con mensajes firmados | data.net.ec)<br>de mensaje cifra<br>sajes cifrados<br>Elminar<br>(<br>v<br>)<br>(<br>v<br>)<br>(<br>Aceptar | Contraseña<br>Begir<br>Elegir | iata.net.ecj 💌 | <u>Configuración</u><br>transacciones |

- 6. Haga click en Aceptar. Ahora puede seleccionar AGREGAR FIRMA DIGITAL A LOS MENSAJES SALIENTES para que se añada la firma automáticamente a todos los mails salientes.
- 7. Hecho esto puede dar click en aceptar.
- 8. Ahora se puede "Enviar" mails firmados.

| Documento:<br>Manual de Usuario –<br>Configuración de<br>Outlook 2010 para | Versión:<br>1 | Sustituye a: | Fecha de<br>emisión:<br>13/06/2011 | Fecha de<br>Revisión:<br>20/06/2011 | Iniciales:<br>XC | Página 3 |
|----------------------------------------------------------------------------|---------------|--------------|------------------------------------|-------------------------------------|------------------|----------|
| envío de mail                                                              |               |              |                                    |                                     |                  |          |
| firmado                                                                    |               |              |                                    |                                     |                  |          |